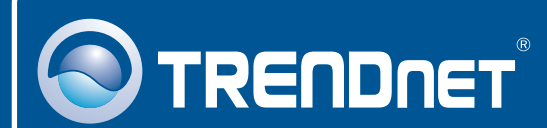

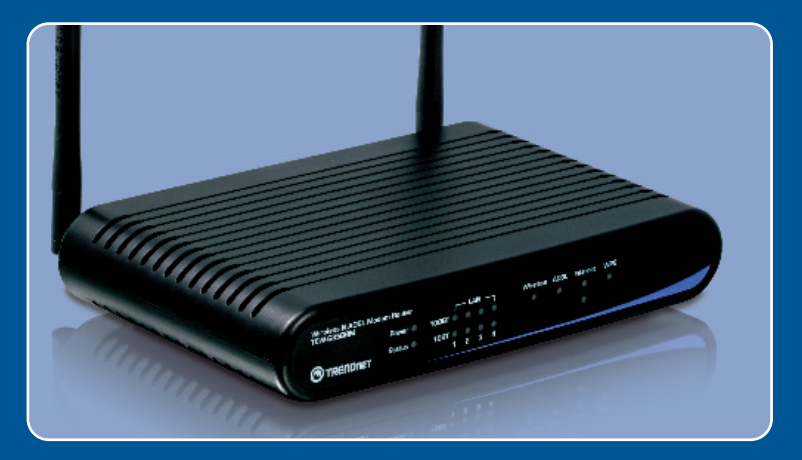

# Quick Installation Guide

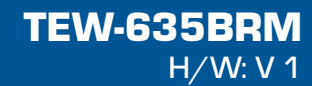

## **Table of Contents**

| Français                    | 1 |
|-----------------------------|---|
| 1. Avant de commencer       | 1 |
| 2. Installation du matériel | 3 |
| 3. Configuration du modem   | 4 |
| 4. Paramétrage du cryptage  | 7 |
| Troubleshooting             | 9 |

## 1. Avant de commencer

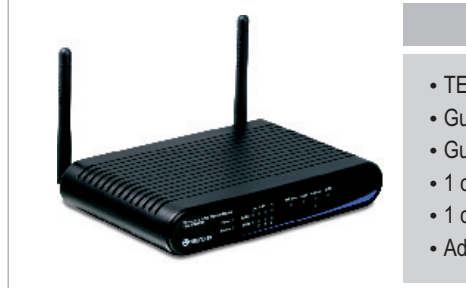

#### Contenu de l'emballage

- TEW-635BRM
- Guide de l'utilisateur sur CD-ROM
- · Guide d'installation rapide
- 1 câble Ethernet RJ-45
- 1 câble téléphonique RJ-11
- Adaptateur secteur (12V DC, 1A)

## Configuration nécessaire

- Une connexion DSL en état de marche
- Un ordinateur avec un adaptateur réseau câblé ou sans fil correctement installé
- Navigateur Internet : Internet Explorer (5.5 ou supérieur)

## **Application**

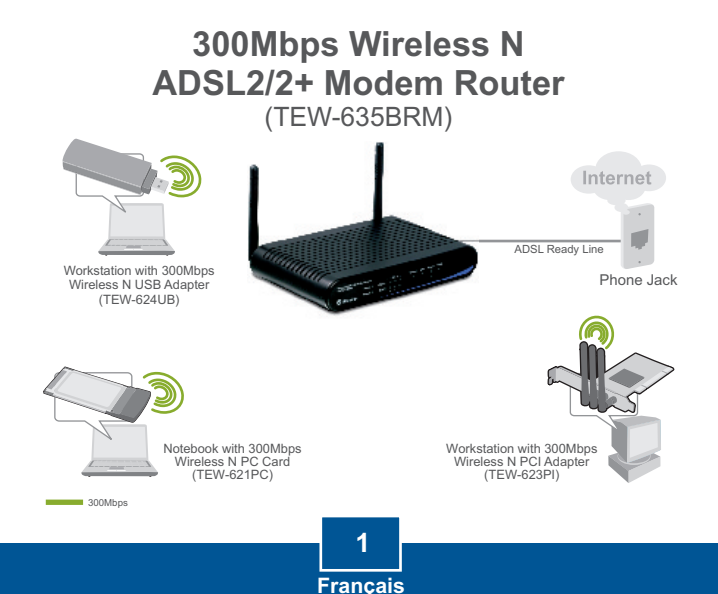

## Obtenez les informations de votre fournisseur d'accès Internet (FAI)

Pendant l'installation de votre Modem Routeur ADSL Sans Fil, l'installation par Wizard va automatiquement détecter votre type de connexion ISP. Si le routeur ne peut pas détecter votre type de connexion, vous pouvez le sélectionner manuellement. Veuillez vérifier avec votre fournisseur Internet (ISP) sur votre type de connexion DSL Internet broadband et vous assurez que vous avez toutes les informations pour les types de connexion suivants:

### A.Connexion IP dynamique

Paramètres ADSL Modem (VPI ou VCI), si la détection automatique ne se déclenche pas. Votre FAI peut vous démander d'utiliser un nom d'hôte ou un nom de domaine particulier.

## B. Connexion IP statigue ou fixe

| Adresse IP Internet: (p. ex. 215.24.24.129)                                          |
|--------------------------------------------------------------------------------------|
| Masque de sous-réseau:                                                               |
| Adresse IP de la passerelle:                                                         |
| DNS principal:                                                                       |
| Secondaire:                                                                          |
| Paramètres ADSL Modem (VPI ou VCI), si la détection automatique ne se déclenche pas. |

## C. Connexion IP dynamique PPPoE ou PPPoA

| Nom d'utilisateu | r: |
|------------------|----|
|------------------|----|

Mot de passe:

Paramètres ADSL Modem (VPI ou VCI), si la détection automatique ne se déclenche pas.

## D. Connexion IPoA statigue ou fixe (IP sur ATM)

Adresse IP Internet: \_\_\_\_\_. \_\_\_\_. (p. ex. 215.24.24.129)

Masque de sous-réseau: \_\_\_\_\_.\_\_\_.

Adresse IP de la passerelle: \_\_\_\_\_. DNS principal: \_\_\_\_\_.

Secondaire: \_\_\_\_\_.

Paramètres ADSL Modem (VPI ou VCI), si la détection automatique ne se déclenche pas.

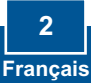

# 2. Installation du matériel

1. Branchez une extrémité du câble RJ-45 à l'un des ports LAN du TEW-635BRM. Branchez l'autre extrémité au port Ethernet de l'ordinateur. Auto 2. Branchez une extrémité du câble RJ-11 au port ADSL du TEW-635BRM. Branchez l'autre extrémité à la prise du téléphone. 3. Branchez l'adaptateur secteur AC au TEW-635BRM et ensuite à une prise de courant. **4.** Vérifiez que les voyants lumineux suivants, se trouvant sur l'avant, sont allumés : Power, LAN, et WLAN. Si les lumières ne sont pas allumées, appuyez sur Power ON/OFF à l'arrière du TEW-635BRM.

# 3. Configuration du modem

<u>Remarque</u>: Il est recommandé que vous configuriez le modem à partir d'une station PC.

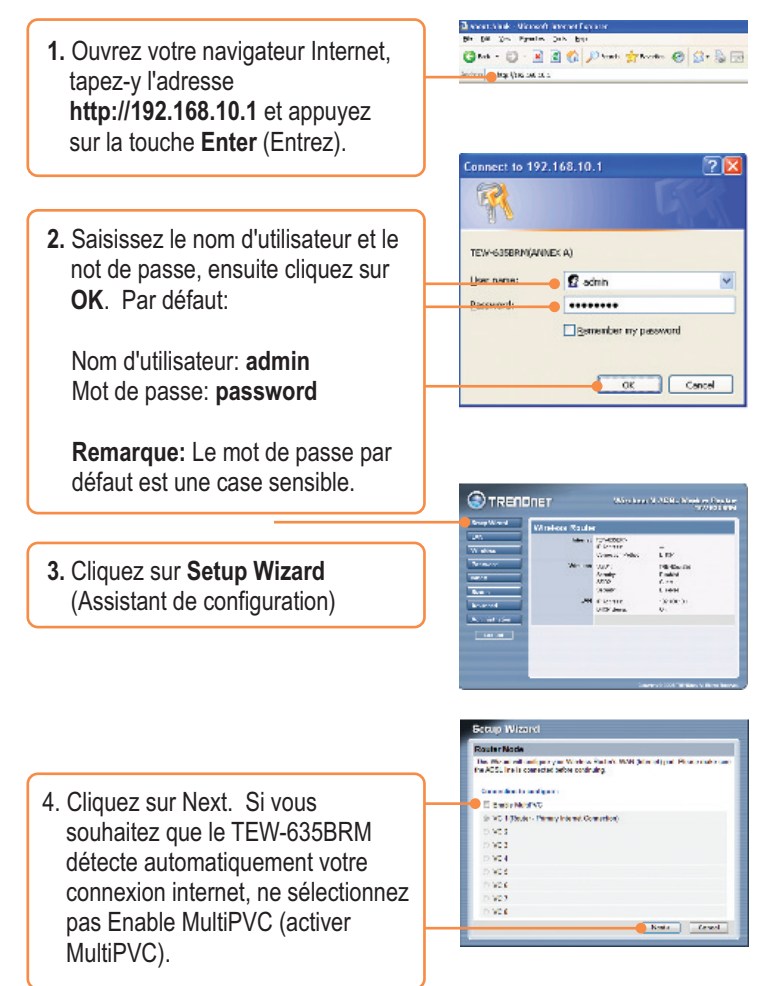

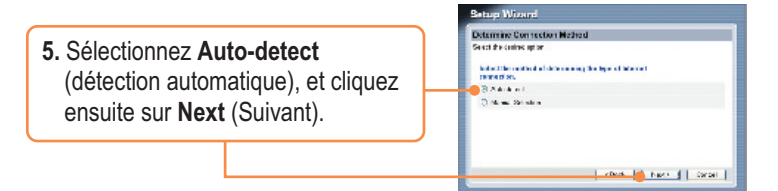

## Note:

- 1: L'exemple ci-dessous vous montre la détection automatique.Pour d'autres méthodes de connexion, suivez les instructions à l'écran après la détection automatique.
- 2. Dasn l'exemple, la connexion DSL est PPPoE.

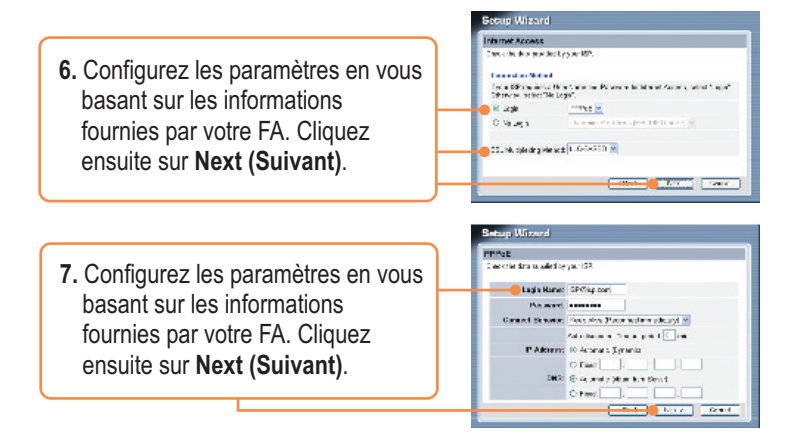

<u>**Remarque:**</u> Pour d'autres méthodes de connexion, suivez les instructions à l'écran après la détection automatique.

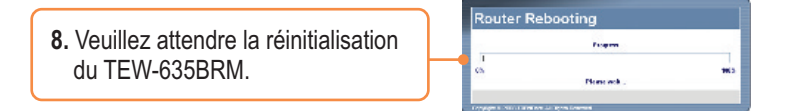

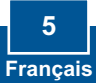

9. Vérifiez les voyants et cliquez sur OK.

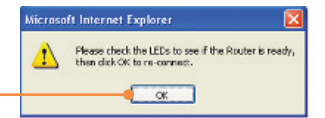

**10. Cochez** Test Internet Connection (Tester le connexion Internet) et cliquez ensuite sur **Finish** (Terminer).

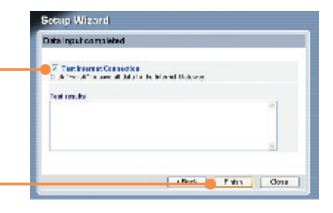

 Vérifiez que le test est bien terminé. Vérifiez que les voyants ADSL et Internet sont allumés. Cliquez ensuite sur Close (Fermer).

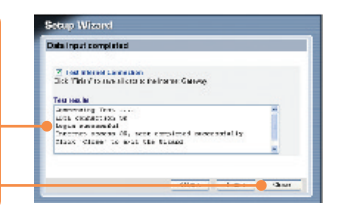

 Ouvrez votre navigateur et saisissez-y une URL (p. ex. www.trendnet.com) afin de vérifiez que vous disposez d'une connexion Internet.

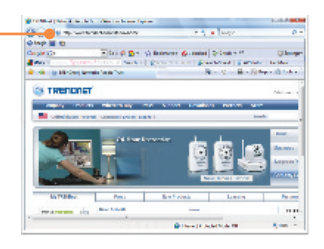

# 4. Paramétrage du cryptage

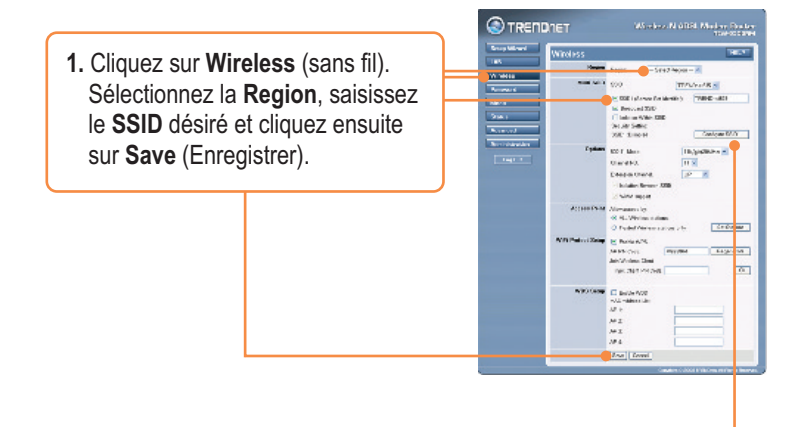

2. Cliquez sur Configure SSID1 pour paramétrer la Wireless Security (Sécurisation sans fil).

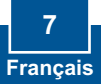

3. L'esemple ci-dessous est un WPA-PSK. Sélectionnez un Système de sécurité et saisissez une clé de cryptage dans le champ PSK. Conservez la valeur Encryption (cryptage) TKIP, cliquez sur Save (Enregistrer) et cliquez sur Close (Fermer). Pour le WPA-PSK ou le WPA2-PSK, la clé pré-partagée doit comprendre entre 8 et 63 caractères ASCII ou 64 caractères HEX. Assurez-vous de noter la clé de cryptage.

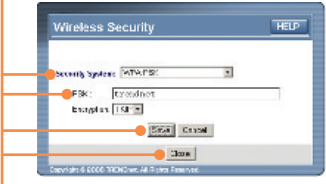

## L'installation est maintenant complète.

Si vous désirez des informations détaillées sur la configuration et les paramètres avancés du **TEW-635BRM**, veuillez consulter la rubrique Dépannage, le guide de l'utilisateur sur CD-ROM ou le site Internet de TRENDnet sur http://www.trendnet.com.

#### Enregistrez votre produit

Afin d'être sûr de recevoir le meilleur niveau de service clientèle et le meilleur support possibles, veuillez prendre le temps d'enregistrer votre produit en ligne sur: www.trendnet.com/register Nous vous remercions d'avoir choisi Trendnet

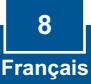

## Troubleshooting

# Q1: I typed http://192.168.10.1 in my Internet Browser's Address Bar, but an error message says "The page cannot be displayed." How can I get into the TEW-635BRM's web configuration page?

A1: First, check your hardware settings again by following the instructions in Section 2. Second, make sure the Power, LAN and WLAN lights are lit. Third, make sure your TCP/IP settings are set to **Obtain an IP address automatically** (see the steps below).

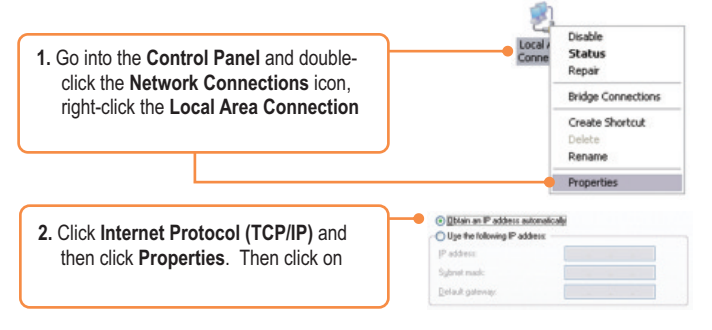

Fourth, reset the TEW-635BRM. To reset the TEW-635BRM, press the **WPS** and the **WIRELESS ON/OFF** button simultaneously for 8 seconds, then let go.

#### Q2: The Modem does not auto-detect my DSL connection. What should I do?

A2: First, verify that your DSL account is activated. Second, make sure all the cables are properly connected (see Section 2). Third, in Section 3, select manual selection in the Setup Wizard and configure the Modem based on information provided by your ISP.

# Q3: All the settings are correct, but I can not make a wireless connection to the Modem. What should I do?

A3: First, double check that the Wireless LED on the Modem is lit. If the Wireless LED is not lit, press the **WIRELESS ON/OFF** button on the back of the Modem. Second, power cycle the Modem. Unplug the power to the Modem. Wait 15 seconds, then plug the power back in. Third, contact the manufacturer of your wireless network adapter. Make sure the wireless network adapter is configured with the proper SSID. The default SSID of the TEW-635BRM is **TRENDnet635**. If you have enabled any encryption on the Access Point, make sure to configure the wireless network adapter with the same encryption key.

#### Q4: I forgot my login password. What should I do?

A4: Press the WPS and the WIRELESS ON/OFF button simultaneously for 8 seconds, then let go. This will return all settings to factory default.

If you still encounter problems or have any questions regarding the **TEW-635BRM**, please contact TRENDnet's Technical Support Department.

#### Certifications

This equipment has been tested and found to comply with FCC and CE Rules. Operation is subject to the following two conditions:

(1) This device may not cause harmful interference.

(2) This device must accept any interference received. Including interference that may cause undesired operation.

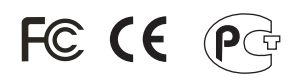

Waste electrical and electronic products must not be disposed of with household waste. Please recycle where facilities exist. Check with you Local Authority or Retailer for recycling advice.

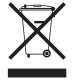

NOTE: THE MANUFACTURER IS NOT RESPONSIBLE FOR ANY RADIO OR TV INTERFERENCE CAUSED BY UNAUTHORIZED MODIFICATIONS TO THIS EQUIPMENT. SUCH MODIFICATIONS COULD VOID THE USER'S AUTHORITY TO OPERATE THE EQUIPMENT.

#### ADVERTENCIA

En todos nuestros equipos se mencionan claramente las caracteristicas del adaptador de alimentacón necesario para su funcionamiento. El uso de un adaptador distinto al mencionado puede producir daños fisicos y/o daños al equipo conectado. El adaptador de alimentación debe operar con voltaje y frecuencia de la energia electrica domiciliaria existente en el pais o zona de instalación.

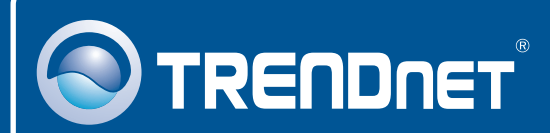

## **Product Warranty Registration**

Please take a moment to register your product online. Go to TRENDnet's website at http://www.trendnet.com/register

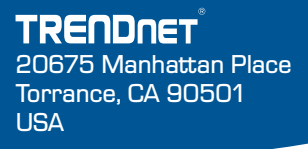

Copyright ©2008. All Rights Reserved. TRENDnet.